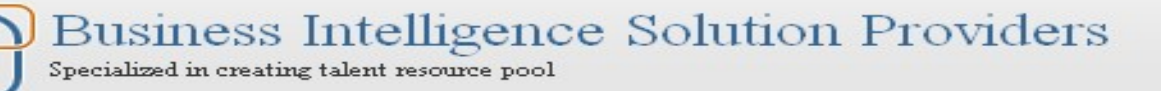

# Essbase Calculation Script Case Study "Creating Financial Ratio Analysis"

The document contents some of the basic example for Essbase calculation script. The document assists Essbase beginners and learners to understand the Essbase calculation concepts with some basic Financial Ratio Analysis examples. We have prepared 5000+ examples of each category to master in Essbase calculation. Join our professional training program **"Mastering in Essbase Calc Script**" to learn from the Experts.

| Version | <b>Description Cha</b> | nge | Author                          | Publish Date                |  |
|---------|------------------------|-----|---------------------------------|-----------------------------|--|
| 0.1     | Initial Draft          |     | Saura <mark>bh Pa</mark> rashar | 27 <sup>th</sup> -Nov-2011  |  |
| 0.1     | 1 <sup>st</sup> Review |     | Amit <mark>Sh</mark> arma       | 27 <sup>th</sup> - Nov-2011 |  |
|         |                        |     | •                               |                             |  |
|         |                        |     |                                 |                             |  |
|         |                        |     |                                 |                             |  |
|         |                        |     |                                 |                             |  |
|         |                        |     |                                 |                             |  |
|         |                        |     |                                 |                             |  |
|         |                        |     |                                 |                             |  |
|         |                        |     |                                 |                             |  |
|         |                        |     |                                 |                             |  |
|         |                        |     |                                 |                             |  |

History:

## **Table of Contents**

| 1. Calculation script for Current Ratio                       |
|---------------------------------------------------------------|
| 2. Calculation script for Quick Test                          |
| 3. Calculation script for Cash Ratio                          |
| 4. Calculation script for Net Profit Margin (%)               |
| 5. Calculation script for Gross Profit Margin (%)             |
| 6. Calculation script for Return On Investment (%)            |
| 7. Calculation script for Earnings Per Share (\$)             |
| 8. Calculation script for Inventory Turnover                  |
| 9. Calculation script for Days Of Inventory (days)            |
| 10. Calculation script for Net Working Capital Turnover       |
| 11. Calculation script for Asset Turnover                     |
| 12. Calculation script for Fixed Asset Turnover               |
| 13. Calculation script for Average Collection Period (days)   |
| 14. Calculation script for Accounts Receivable Turnover       |
| 15. Calculation script for Accounts Payable Period            |
| 16. Calculation script for Debt to Asset Ratio (%)            |
| 17. Calculation script for Debt to Equity Ratio (%)           |
| 18. Calculation script for Long Term Debt to Capital          |
| 19. Calculation script for Time Interest Earned (Dec.)        |
| 20. Calculation script for Coverage of Fixed charges          |
| 21. Calculation script for Current Liabilities to Equity (%)  |
| 22. Calculation script for Price/Earnings Ratio (Dec.)        |
| 23. Calculation script for Dividend Payout Ratio (%)          |
| 24. Calculation script for Dividend Yield on Common Stock (%) |

## Example#1 Current Ratio Prepare test sheet for calculation -

| ssbase Sys        | tem Login    |     | ×            |
|-------------------|--------------|-----|--------------|
| <u>S</u> erver:   | Bispsaurabh  | -   | OK           |
| <u>U</u> sername: | Admin        |     | Cancel       |
| Password:         | *****        |     | Help         |
|                   | hange Passwo | ord |              |
| Application/[     | Database:    |     |              |
| Anil              | Basic        | -   | Update       |
| ASOsamp           | Sample       |     |              |
| d                 | e            |     | Note         |
| Demo              | Basic        |     | <u></u> o.co |
| DMDemo            | Basic        |     |              |
| Ebc               | Basic        |     |              |
| EssDB             | Basic        |     |              |
| FinCube           | Basic        |     |              |

We need to open MS-Excel to prepare test sheet and follow certain steps as written follows –

Add-Ins→Essbase→Connect

We get Essbase System Login window here and we are supposed to fill Server, Username and Password then select Application/Database where we wish to do calculation. We are choosing FinCube Application and Basic Database in our example. Now press OK after selecting desired Application and Database.

We find #MISSING in our Essbase cube showing in subsequent Excel sheet in yellow color. It means no calculations have been performed so far i.e. value does not exist in any cell.

| Current | 1010 Celgene - Summit (Corp) | FY08 | Canada CAD | USD | Jan | Current Asset              |
|---------|------------------------------|------|------------|-----|-----|----------------------------|
|         |                              |      |            |     |     | <b>Current Liabilities</b> |
|         |                              |      |            |     |     | Current Ratio              |
|         |                              |      |            |     | Feb | Current Asset              |
|         |                              |      |            |     |     | <b>Current Liabilities</b> |
|         |                              |      |            |     |     | Current Ratio              |
|         |                              |      |            |     | Mar | Current Asset              |
|         |                              |      |            |     |     | <b>Current Liabilities</b> |
|         |                              |      |            |     |     | Current Ratio              |
|         |                              |      |            |     | Q1  | Current Asset              |
|         |                              |      |            |     |     | <b>Current Liabilities</b> |
|         |                              |      |            |     |     | Current Ratio              |

#### Purpose of calculation -

We are computing **Current ratio** in Script window to indicate the ability to

meet currently maturing obligations. // is a single line comment Essbase does not read anything after // and SET AGGMISSIG OFF is a calculation command which does not allow aggregated child missing value to parent. CALC ALL calculates and aggregates entire database based on database. All level 0 members consolidate to higher level.

| Script      |                                                      |
|-------------|------------------------------------------------------|
| //ESS_L     | OCALE English_UnitedStates.Latin1@Binary             |
| SET AGO     | GMISSG OFF;                                          |
| /*Conso     | lidation*/ Req ID - 1.1                              |
| CALC AI     | LL;                                                  |
| /*Calcul    | ating Current Ratio*/                                |
| "Current    | t Ratio"="Current Asset"/"Current Liabilities"       |
| Stens to ex | ecute calculation. Validate and check output is corr |

<u>Steps to execute calculation, Validate and check output is correct</u> – These are steps to execute calculation which comprise validating and checking of calculation script.

**<u>1)Validate calculation script</u>** – Tool bar is provided in calculation script editor where we can find **check syntax** button as mentioned in red box. All calculation script syntactical error checking is done here by clicking on **check syntax** button.

Celculation Script Editor X

We are fine with our calculation script eventually not getting an error message. What we are finding in Calculation Script Editor is a success message - **Syntax check was successful**.

#### Example#2 to Example#19 restricted to registered students only.

## Example#20 Coverage of Fixed Charges (dec.) Prepare test sheet for calculation -

|         |                              |      |            |     |     |                           | Product  |
|---------|------------------------------|------|------------|-----|-----|---------------------------|----------|
| Current | 1010 Celgene - Summit (Corp) | FY08 | Canada CAD | USD | Jan | Profit pre tax            | #MISSING |
|         |                              |      |            |     |     | Interest Charges          | #MISSING |
|         |                              |      |            |     |     | Lease Charges             | #MISSING |
|         |                              |      |            |     |     | Coverage of Fixed Charges | #MISSING |
|         |                              |      |            |     | Feb | Profit pre tax            | #MISSING |
|         |                              |      |            |     |     | Interest Charges          | #MISSING |
|         |                              |      |            |     |     | Lease Charges             | #MISSING |
|         |                              |      |            |     |     | Coverage of Fixed Charges | #MISSING |
|         |                              |      |            |     | Mar | Profit pre tax            | #MISSING |
|         |                              |      |            |     |     | Interest Charges          | #MISSING |
|         |                              |      |            |     |     | Lease Charges             | #MISSING |
|         |                              |      |            |     |     | Coverage of Fixed Charges | #MISSING |
|         |                              |      |            |     | Q1  | Profit pre tax            | #MISSING |
|         |                              |      |            |     |     | Interest Charges          | #MISSING |
|         |                              |      |            |     |     | Lease Charges             | #MISSING |
|         |                              |      |            |     |     | Coverage of Fixed Charges | #MISSING |

We find #MISSING in our Essbase cube showing in subsequent Excel sheet in yellow color. It means no calculations have been performed so far i.e. value does not exist in any cell.

#### Purpose of calculation -

<u>Coverage of Fixed Charges (dec.)</u> assess the company's ability to meet all of its fixed expenses which is being calculated for **Canada CAD** entity, **Jan** month and **Current** scenario in our subsequent example. **IF** statement is used with **dense** dimension. Here we are using **AND** operator. All blocks are brought into memory when IF logic is applied with such conditional logic, however, blocks are brought into memory only once, even though multiple conditions may be applied. **@ISMBR** calculation function evaluates single member or cell. Validate and execute calculation script.

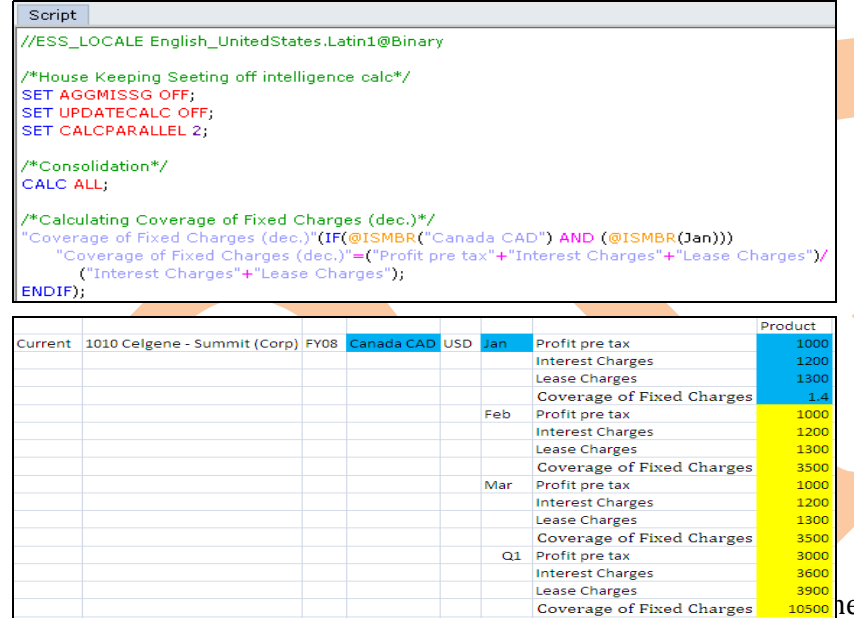

Coverage of Fixed Charges 10500 hen again Essbase→Send after this go to Calculation Script Editor and click on Execute script for re-execution of script in order to get Current Ratio. We find desired result now in accordance with calc script.

## Example#21 Current Liabilities to equity (%) Prepare test sheet for calculation -

|         |                              |      |            |     |     |                                   | Product  |
|---------|------------------------------|------|------------|-----|-----|-----------------------------------|----------|
| Current | 1010 Celgene - Summit (Corp) | FY08 | Canada CAD | USD | Jan | Current Liabilities               | #Missing |
|         |                              |      |            |     |     | Shareholder?s Equity              | #Missing |
|         |                              |      |            |     |     | Current Liabilities to equity (%) | #Missing |
|         |                              |      |            |     | Feb | Current Liabilities               | #Missing |
|         |                              |      |            |     |     | Shareholder?s Equity              | #Missing |
|         |                              |      |            |     |     | Current Liabilities to equity (%) | #Missing |
|         |                              |      |            |     | Mar | Current Liabilities               | #Missing |
|         |                              |      |            |     |     | Shareholder?s Equity              | #Missing |
|         |                              |      |            |     |     | Current Liabilities to equity (%) | #Missing |
|         |                              |      |            |     | Q1  | Current Liabilities               | #Missing |
|         |                              |      |            |     |     | Shareholder?s Equity              | #Missing |
|         |                              |      |            |     |     | Current Liabilities to equity (%) | #Missing |

We find #MISSING in our Essbase cube showing in subsequent Excel sheet in yellow color. It means no calculations have been performed so far i.e. value does not exist in any cell.

#### Purpose of calculation -

Current Liabilities to equity (%) assess the short-term financing portion versus that provided by owners which is being calculated for **Canada CAD** entity, **Jan** month and **Current** scenario in our subsequent example. **IF** statement is used with **dense** dimension. Here we are using **AND** operator. All blocks are brought into memory when IF logic is applied with such conditional logic, however, blocks are brought into memory only once, even though multiple conditions may be applied. **@ISMBR** calculation functions functional logic. Valuates single member or cell. Validate and execute calculation script.

| Scri                 | pt                                                        |                 |                       |      |           |                                                                                                    |                                                            |   |
|----------------------|-----------------------------------------------------------|-----------------|-----------------------|------|-----------|----------------------------------------------------------------------------------------------------|------------------------------------------------------------|---|
| //ESS                | S_LOCALE English_Un                                       | itedS           | tates.Lat             | in1@ | Bina      | ry                                                                                                    |                                                            |   |
| /*Ho<br>SET /<br>SET | use Keeping Seeting o<br>AGGMISSG OFF;<br>UPDATECALC OFF; | off int         | elligence             | cal  | */        |                                                                                                    |                                                            |   |
| SEL                  | CALCPARALLEL 2;                                           |                 |                       |      |           |                                                                                                    |                                                            |   |
| /*Co                 | nsolidation*/                                             |                 |                       |      |           |                                                                                                    |                                                            |   |
| CALC                 | J ALL;                                                    |                 |                       |      |           |                                                                                                    |                                                            |   |
| /*Ca                 | Iculating Current Liabi                                   | ilities         | to equity             | (%   | )*/       |                                                                                                    |                                                            |   |
| "Curi                | rent Liabilities to equit<br>'Current Liabilities to 6    | iy (%<br>Pauito | )"(IF(@IS<br>((%)"="( | SMBI | ent l     | anada CAD") AND (@ISM<br>iabilities"/"Sharebolder's                                                                                                    | BR(Jan));<br>Equity(":                                     | ' |
| ENDI                 | (F);                                                      | -quic           | ( ( %) = )            |      | one c     |                                                                                                    | Equity )                                                   |   |
|                      |                                                           |                 |                       |      |           |                                                                                                    |                                                            | - |
|                      |                                                           |                 |                       |      |           |                                                                                                    | Product                                                    |   |
| Current              | 1010 Celgene - Summit (Corp)                              | FY08            | Canada CAD            | USD  | Jan       | Current Liabilities                                                                                                    | 100000                                                     |   |
|                      |                                                           |                 |                       |      |           | Shareholder?s Equity                                                                                                    | 10000                                                      |   |
|                      |                                                           |                 |                       |      |           | Current Liabilities to equity (%)                                                                                                    | 10                                                         |   |
|                      |                                                           |                 |                       |      | Feb       | Current Liabilities                                                                                                    | 200000                                                     |   |
|                      |                                                           |                 |                       |      |           | Shareholder?s Equity                                                                                                    | 20000                                                      |   |
|                      |                                                           |                 |                       |      |           |                                                                                                    |                                                            |   |
|                      |                                                           |                 |                       |      |           | Current Liabilities to equity (%)                                                                                                    | #Missing                                                   |   |
|                      |                                                           |                 |                       |      | Mar       | Current Liabilities to equity (%)<br>Current Liabilities                                                                                                    | #Missing<br>300000                                         |   |
|                      |                                                           |                 |                       |      | Mar       | Current Liabilities to equity (%)<br>Current Liabilities<br>Shareholder?s Equity                                                                                     | #Missing<br>300000<br>30000                                |   |
|                      |                                                           |                 |                       |      | Mar       | Current Liabilities to equity (%)<br>Current Liabilities<br>Shareholder?s Equity<br>Current Liabilities to equity (%)                                                | #Missing<br>300000<br>30000<br>#Missing                    |   |
|                      |                                                           |                 |                       |      | Mar<br>Q1 | Current Liabilities to equity (%)<br>Current Liabilities<br>Shareholder?s Equity<br>Current Liabilities to equity (%)<br>Current Liabilities                         | #Missing<br>300000<br>30000<br>#Missing<br>600000          |   |
|                      |                                                           |                 |                       |      | Mar<br>Q1 | Current Liabilities to equity (%)<br>Current Liabilities<br>Shareholder?s Equity<br>Current Liabilities to equity (%)<br>Current Liabilities<br>Shareholder?s Equity | #Missing<br>300000<br>30000<br>#Missing<br>600000<br>60000 |   |

**Essbase**→**Lock** then again **Essbase**→**Send** after this go to **Calculation Script Editor** and click on **Execute script** for re-execution of script in order to get Current Ratio. We find desired result now in accordance with calc script.

## Example#22 Price/Earnings Ratio(Dec.) Prepare test sheet for calculation -

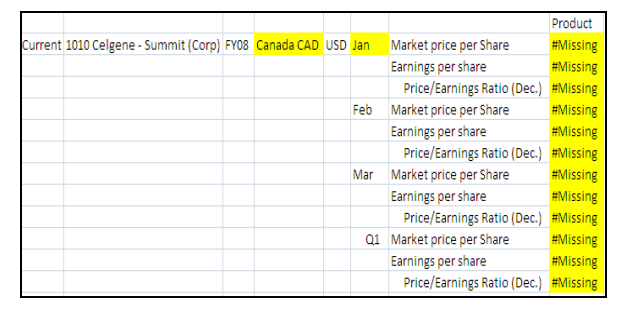

Reg ID – 2

We find #MISSING in our Essbase cube showing in subsequent Excel sheet in yellow color. It means no calculations have been performed so far i.e. value does not exist in any cell.

#### Purpose of calculation -

**<u>Price/Earnings Ratio(Dec.)</u>** assess the amount investors are willing to pay for each dollar of earnings which is being calculated

for **Canada CAD** entity and **Jan** month in our subsequent example. **FIX...ENDFIX** statement is used with **sparse** dimension. Validate and execute calculation script.

| 30                   | ipe -                       |                   |          |                             |            |
|----------------------|-----------------------------|-------------------|----------|-----------------------------|------------|
| //ES                 | S_LOCALE English_Ur         | nitedStates.Lati  | in1@Bin  | ary                         |            |
| /*н                  | ouse Keeping Seeting        | off intelligence  | calc*/   |                             |            |
| SET                  | AGGMISSG OFF;               |                   |          |                             |            |
| . <mark>1</mark> зет | UPDATECALC OFF;             |                   |          |                             |            |
| TSET                 | CALCPARALLEL 2;             |                   |          |                             |            |
|                      |                             |                   |          |                             |            |
| /*C                  | onsolidation*/              |                   |          |                             |            |
| CAL                  | C ALL;                      |                   |          |                             |            |
|                      |                             |                   |          |                             |            |
| /*C                  | alculating Price/Earnin     | gs Ratio(Dec.)    | */       |                             |            |
| FIX(                 | ("Canada CAD",Jan)          |                   |          |                             |            |
|                      | "Price/Earnings Ratio       | (Dec.)"="Mark     | et price | per Share"/"Earnings p      | er share"; |
| END                  | FIX;                        |                   |          |                             |            |
|                      |                             |                   |          |                             |            |
|                      |                             |                   |          |                             | Product    |
| Current              | 1010 Celgene - Summit (Corp | ) FY08 Canada CAD | USD Jan  | Market price per Share      | 100000     |
|                      |                             |                   |          | Earnings per share          | 1000       |
|                      |                             |                   |          | Price/Earnings Ratio (Dec.) | 100        |
|                      |                             |                   | Feb      | Market price per Share      | 200000     |
|                      |                             |                   |          | Earnings per share          | 2000       |
|                      |                             |                   |          | Price/Earnings Ratio (Dec.) | 202000     |
|                      |                             |                   | Mar      | Market price per Share      | 300000     |
|                      |                             |                   |          | Earnings per share          | 3000       |
|                      |                             |                   |          | Price/Earnings Ratio (Dec.) | 303000     |
|                      |                             |                   | C        | 1 Market price per Share    | 600000     |
|                      |                             |                   |          | Earnings per share          | 6000       |
|                      |                             |                   |          | <u> </u>                    |            |
|                      |                             |                   |          | Price/Earnings Ratio (Dec.) | 606000     |

Now select the cube and follow this

simple step **Essbase → Lock** then again **Essbase → Send** after this go to **Calculation Script Editor** and click on **Execute script** for re-execution of script in order to get Current Ratio. We find desired result now in accordance with calc script.

## Example#23 Dividend Payout Ratio(%) Prepare test sheet for calculation -

|         |                              |      |            |     |     |                            | Product  |
|---------|------------------------------|------|------------|-----|-----|----------------------------|----------|
| Current | 1010 Celgene - Summit (Corp) | FY08 | Canada CAD | USD | Jan | Annual dividends per Share | #Missing |
|         |                              |      |            |     |     | Annual Earnings per Share  | #Missing |
|         |                              |      |            |     |     | Dividend Payout Ratio(%)   | #Missing |
|         |                              |      |            |     | Feb | Annual dividends per Share | #Missing |
|         |                              |      |            |     |     | Annual Earnings per Share  | #Missing |
|         |                              |      |            |     |     | Dividend Payout Ratio(%)   | #Missing |
|         |                              |      |            |     | Mar | Annual dividends per Share | #Missing |
|         |                              |      |            |     |     | Annual Earnings per Share  | #Missing |
|         |                              |      |            |     |     | Dividend Payout Ratio(%)   | #Missing |
|         |                              |      |            |     | Q1  | Annual dividends per Share | #Missing |
|         |                              |      |            |     |     | Annual Earnings per Share  | #Missing |
|         |                              |      |            |     |     | Dividend Payout Ratio(%)   | #Missing |

We find #MISSING in our Essbase cube showing in subsequent Excel sheet in yellow color. It means no calculations have been performed so far i.e. value does not exist in any cell.

Purpose of calculation –

**Dividend Payout Ratio(%)** indicates the percentage of profit that is paid out as dividends which is being calculated for **Canada CAD** entity Validate and execute calculation script

and **Jan** month in our subsequent example. Validate and execute calculation script.

Req ID <mark>–</mark> 23.1

| Script                                                 | <b></b>                                                                                                |                             |        |                   |                                                                                                    |                                                                                              |   |  |
|--------------------------------------------------------|----------------------------------------------------------------------------------------------------|-----------------------------|--------|-------------------|----------------------------------------------------------------------------------------------------|----------------------------------------------------------------------------------------------|---|--|
| //ESS_                                                 | LOCALE English_UnitedSt                                                                                | ates.Latin1@B               | inary  |                   |                                                                                                    |                                                                                              |   |  |
| /*Hous<br>SET AC<br>SET UF<br>SET C/<br>/*Con:<br>CALC | Se Keeping Setting off int<br>SGMISSG OFF;<br>PDATECALC OFF;<br>ALCPARALLEL 2;<br>solidation*/<br>ALL; | elligence calc*             | 7      |                   |                                                                                                    |                                                                                              |   |  |
| /*Calc<br>FIX("C<br>"D<br>ENDFI                        | ulating Dividend Payout R<br>anada CAD",Jan)<br>vividend Payout Ratio(%)"<br>X;                        | atio(%)*/<br>="Annual divid | dends  | per Sh            | are"/"Annual Earnings pe                                                                                                    | r Share";                                                                                    |   |  |
|                                                        |                                                                                                    |                             |        |                   |                                                                                                    | Product                                                                                      | - |  |
| urrent                                                 | 1010 Celgene - Summit (Corn)                                                                           | EV08 Canada CA              |        | lan               | Annual dividends per Share                                                                                                    | Product                                                                                      |   |  |
| Current                                                | 1010 Celgene - Summit (Corp)                                                                           | FY08 Canada CA              | .D USD | Jan               | Annual dividends per Share                                                                                                    | Product<br>100000                                                                            |   |  |
| Current                                                | 1010 Celgene - Summit (Corp)                                                                           | FY08 Canada CA              | D USD  | Jan               | Annual dividends per Share<br>Annual Earnings per Share<br>Dividend Payout Ratio(%)                                                                                                    | Product<br>100000<br>1000<br>100                                                             |   |  |
| urrent                                                 | 1010 Celgene - Summit (Corp)                                                                           | FY08 Canada CA              | D USD  | Jan<br>Feb        | Annual dividends per Share<br>Annual Earnings per Share<br>Dividend Payout Ratio(%)<br>Annual dividends oer Share                                                                                                    | Product<br>100000<br>1000<br>100<br>200000                                                   |   |  |
| urrent                                                 | 1010 Celgene - Summit (Corp)                                                                           | FY08 Canada CA              | D USD  | Jan<br>Feb        | Annual dividends per Share<br>Annual Earnings per Share<br>Dividend Payout Ratio(%)<br>Annual dividends per Share<br>Annual Earnings per Share                                                                                                    | Product<br>100000<br>1000<br>200000<br>20000                                                 |   |  |
| Current                                                | 1010 Celgene - Summit (Corp)                                                                           | FY08 Canada CA              | D USD  | Jan<br>Feb        | Annual dividends per Share<br>Annual Earnings per Share<br>Dividend Payout Ratio(%)<br>Annual dividends per Share<br>Annual Earnings per Share<br>Dividend Payout Ratio(%)                                                                                                    | Product<br>100000<br>1000<br>200000<br>20000<br>202000                                       |   |  |
| urrent                                                 | 1010 Celgene - Summit (Corp)                                                                           | FY08 Canada CA              | DUSD   | Jan<br>Feb<br>Mar | Annual dividends per Share<br>Annual Earnings per Share<br>Dividend Payout Ratio(%)<br>Annual dividends per Share<br>Annual Earnings per Share<br>Dividend Payout Ratio(%)<br>Annual dividends per Share                                                                                                    | Product<br>100000<br>1000<br>200000<br>20000<br>202000<br>300000                             |   |  |
| Current                                                | 1010 Celgene - Summit (Corp)                                                                           | FY08 Canada CA              | D USD  | Jan<br>Feb<br>Mar | Annual dividends per Share<br>Annual Earnings per Share<br>Dividend Payout Ratio(%)<br>Annual dividends per Share<br>Annual Earnings per Share<br>Dividend Payout Ratio(%)<br>Annual dividends per Share<br>Annual Earnings per Share                                                                                       | Product<br>100000<br>1000<br>200000<br>20000<br>202000<br>300000<br>30000                    |   |  |
| urrent                                                 | 1010 Celgene - Summit (Corp)                                                                           | FY08 Canada CA              | DUSD   | Jan<br>Feb<br>Mar | Annual dividends per Share<br>Annual Earnings per Share<br>Dividend Payout Ratio(%)<br>Annual dividends per Share<br>Annual Earnings per Share<br>Dividend Payout Ratio(%)<br>Annual dividends per Share<br>Dividend Payout Ratio(%)                                                                                        | Product<br>10000<br>1000<br>20000<br>2000<br>2000<br>300000<br>30000<br>30000                |   |  |
| Current                                                | 1010 Celgene - Summit (Corp)                                                                           | FY08 Canada CA              | D USD  | Jan<br>Feb<br>Mar | Annual dividends per Share<br>Annual Earnings per Share<br>Dividend Payout Ratio(%)<br>Annual dividends per Share<br>Dividend Payout Ratio(%)<br>Annual dividends per Share<br>Dividend Payout Ratio(%)<br>Annual dividends per Share                                                                                       | Product<br>100000<br>1000<br>20000<br>20000<br>202000<br>30000<br>30000<br>303000<br>600000  |   |  |
| Current                                                | 1010 Celgene - Summit (Corp)                                                                           | FY08 Canada CA              | D USD  | Jan<br>Feb<br>Mar | Annual dividends per Share<br>Annual Earnings per Share<br>Dividend Payout Ratio(%)<br>Annual dividends per Share<br>Dividend Payout Ratio(%)<br>Annual dividends per Share<br>Dividend Payout Ratio(%)<br>Annual Earnings per Share<br>Dividend Payout Ratio(%)<br>Annual dividends per Share<br>Annual Earnings per Share | Product<br>100000<br>1000<br>200000<br>202000<br>30000<br>30000<br>303000<br>600000<br>60000 |   |  |

Now select the cube and follow this simple step **Essbase → Lock** then again **Essbase → Send** after this go to **Calculation Script Editor** and click on **Execute script** for re-execution of script in order to get Current Ratio. We find desired result now in accordance with calc script.

## Example#24 Dividend Yield on Common Stock (%) Prepare test sheet for calculation -

We find #MISSING in our Essbase cube showing in subsequent Excel sheet in yellow color. It means no calculations have been performed so far i.e. value does not exist in any cell.

|         |                             |      |            |     |            |                                   | Product  |
|---------|-----------------------------|------|------------|-----|------------|-----------------------------------|----------|
| Current | 1010 Celgene - Summit (Corp | FY08 | Canada CAD | USD | Jan        | Annual dividends per Share        | #Missing |
|         |                             |      |            |     |            | Current Market price per share    | #Missing |
|         |                             |      |            |     |            | Dividend Yield on Common Stock(%) | #Missing |
|         |                             |      |            |     | Feb        | Annual dividends per Share        | #Missing |
|         |                             |      |            |     |            | Current Market price per share    | #Missing |
|         |                             |      |            |     |            | Dividend Yield on Common Stock(%) | #Missing |
|         |                             |      |            |     | Mar        | Annual dividends per Share        | #Missing |
|         |                             |      |            |     |            | Current Market price per share    | #Missing |
|         |                             | _    |            | _   |            | Dividend Vield on Common Stock(%) | #Missing |
| tn·//   | essbasexner                 | ts   | word       | ore | <b>6</b> 4 | Annual dividends per Share 🛛 🔫    | #Missing |
|         |                             |      |            |     |            | Current Market price per share    | #Missing |
|         |                             |      |            |     |            | Dividend Yield on Common Stock(%) | #Missing |

Learnhyperion.wordpress.com

#### Purpose of calculation -

**Dividend Yield on Common Stock (%)** indicates the dividend rate of return to common shareholders at the current market price which is being calculated for **Canada CAD** entity and **Jan** month in our subsequent example. Validate and execute calculation script.

| Script                                                                                                    |         |                              |      |            |     |     |                                   |         |
|----------------------------------------------------------------------------------------------------|---------|------------------------------|------|------------|-----|-----|-----------------------------------|---------|
| //ESS_LOCALE English_UnitedStates.Latin1@Binary                                                                                                    |         |                              |      |            |     |     |                                   |         |
| /*House Keeping Seeting off intelligence calc*/<br>SET AGGMISSG OFF;<br>SET UPDATECALC OFF;<br>SET CALCPARALLEL 2;                                                                           |         |                              |      |            |     |     |                                   |         |
| /*Consolidation*/<br>CALC ALL;                                                                                                    |         |                              |      |            |     |     |                                   |         |
| /*Calculating Dividend Yield on Common Stock (%)*/<br>FIX("Canada CAD",Jan)<br>"Dividend Yield on Common Stock(%)"="Annual dividends per Share"/"Current Market price per share";<br>ENDFIX; |         |                              |      |            |     |     | hare";                            |         |
|                                                                                                    |         |                              |      |            |     |     |                                   | Product |
|                                                                                                    | Current | 1010 Celgene - Summit (Corp) | FY08 | Canada CAD | USD | Jan | Annual dividends per Share        | 100000  |
|                                                                                                    |         |                              |      |            |     |     | Current Market price per share    | 1000    |
|                                                                                                    |         |                              |      |            |     |     | Dividend Yield on Common Stock(%) | 100     |
|                                                                                                    |         |                              |      |            |     | Feb | Annual dividends per Share        | 200000  |
|                                                                                                    |         |                              |      |            |     |     | Current Market price per share    | 2000    |
|                                                                                                    |         |                              |      |            |     |     | Dividend Yield on Common Stock(%) | 2000    |
|                                                                                                    |         |                              |      |            |     | Mar | Annual dividends per Share        | 300000  |
|                                                                                                    |         |                              |      |            |     |     | Current Market price per share    | 3000    |
|                                                                                                    |         |                              |      |            |     |     | Dividend Yield on Common Stock(%) | 3000    |
|                                                                                                    |         |                              |      |            |     | Q1  | Annual dividends per Share        | 600000  |
|                                                                                                    |         |                              |      |            |     |     | Current Market price per share    | 6000    |
|                                                                                                    |         |                              |      |            |     |     | Dividend Yield on Common Stock(%) | 6000    |

Now select the cube and follow this simple step **Essbase** $\rightarrow$ **Lock** then again **Essbase** $\rightarrow$ **Send** after this go to **Calculation Script Editor** and click on **Execute script** for re-execution of script in order to get Current Ratio. We find desired result now in accordance with calc script.